## Procedure to apply for Jeweller Registration Scheme

Step 1: Enter the URL <u>https://www.manakonline.in/MANAK/login</u> in Mozilla Firefox web browser and click on the "HALLMARKING" tab as shown in fig.1.

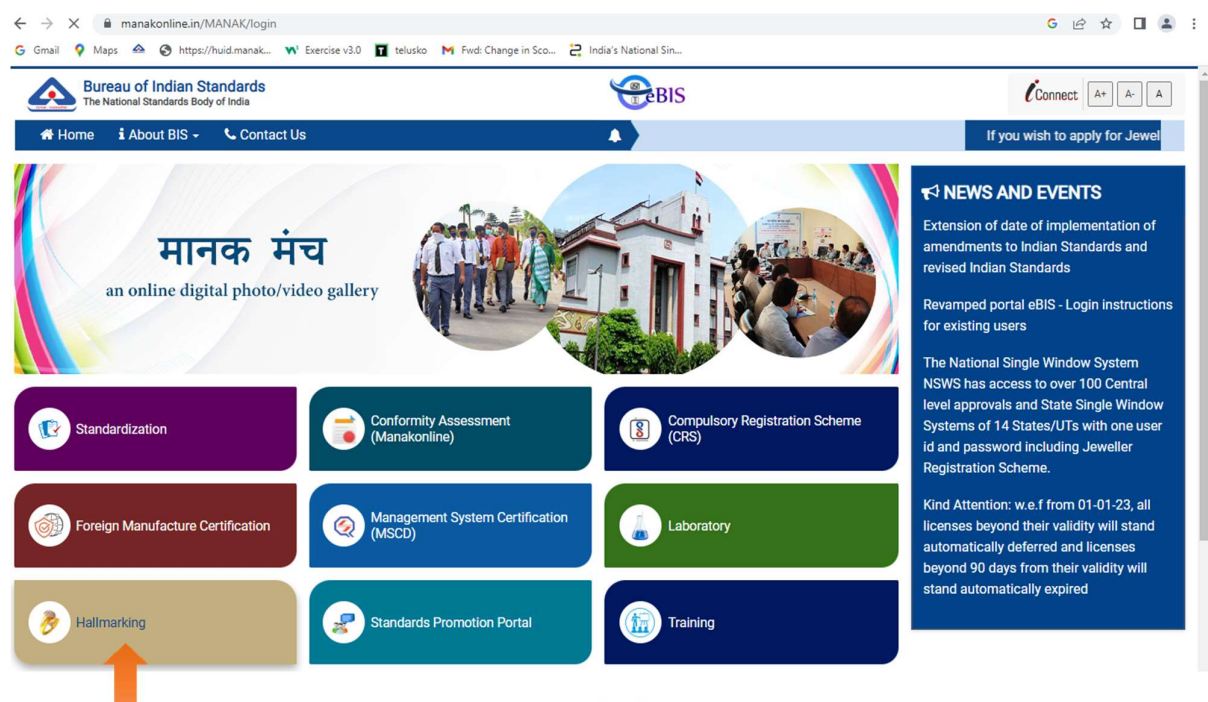

(Fig. 1)

Step 2: Then click on link at the Manak Portal under "Notification" section or click on the "For jeweller registration" tab as shown in fig.2.

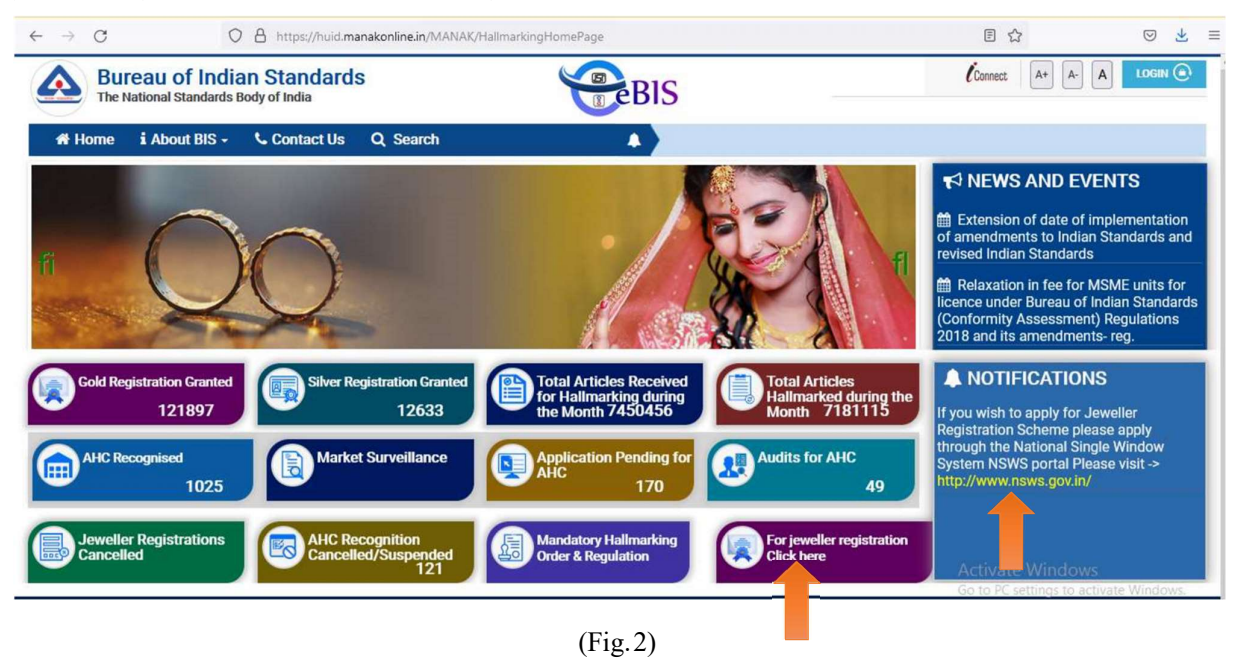

Step 3: Then user will be redirected to the NSWS page where user will click on "Search Approvals" Then on "Registration of jewellers for selling Hallmarked jewellery/artefacts" as show in fig.3.

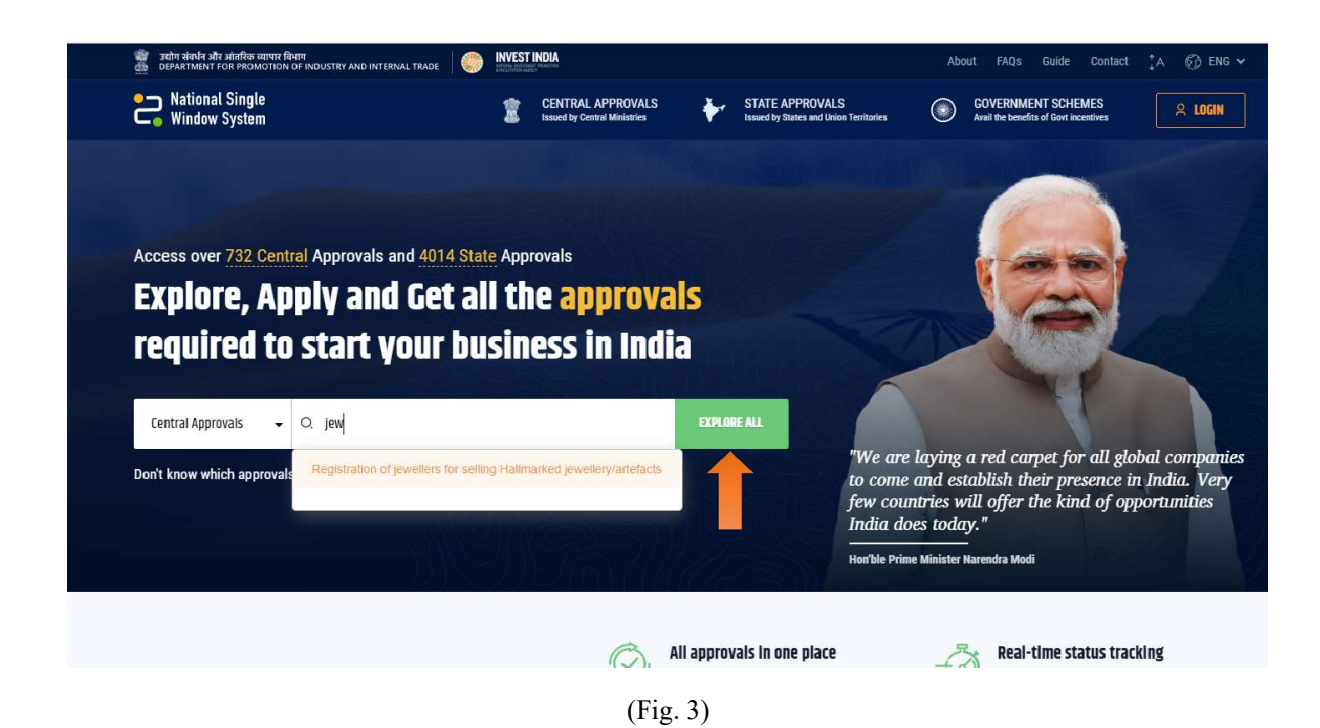

Step 4: On the "Registration of jewellers for selling Hallmarked jewellery/artefacts" page user can search for the keyword "Hallmark" in the search field provided at the top right hand corner. Then go to "Registration of jewellers for selling hallmarked jeweller/artefacts" box and click on "Add to My Dashboard" as shown in fig.4.

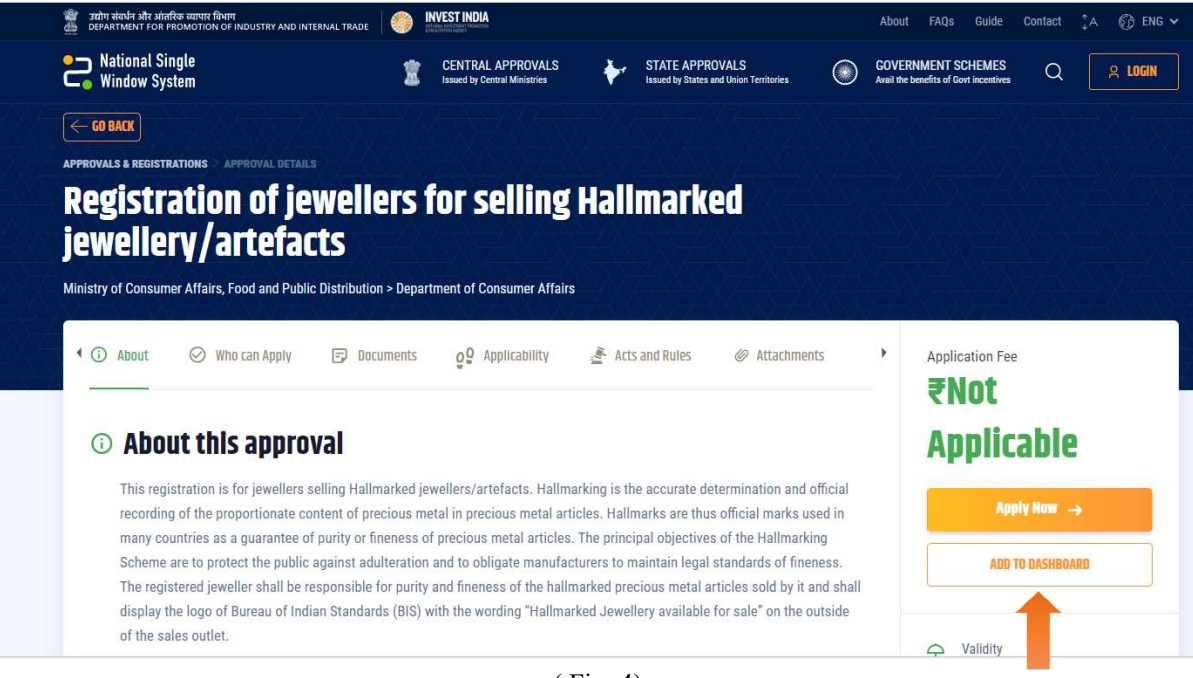

(Fig. 4)

Step 5: Then a Login page will appear where you can login using your credentials if you have already registered yourself on the portal otherwise register yourself by clicking on the "Register" Link as shown in fig.5.

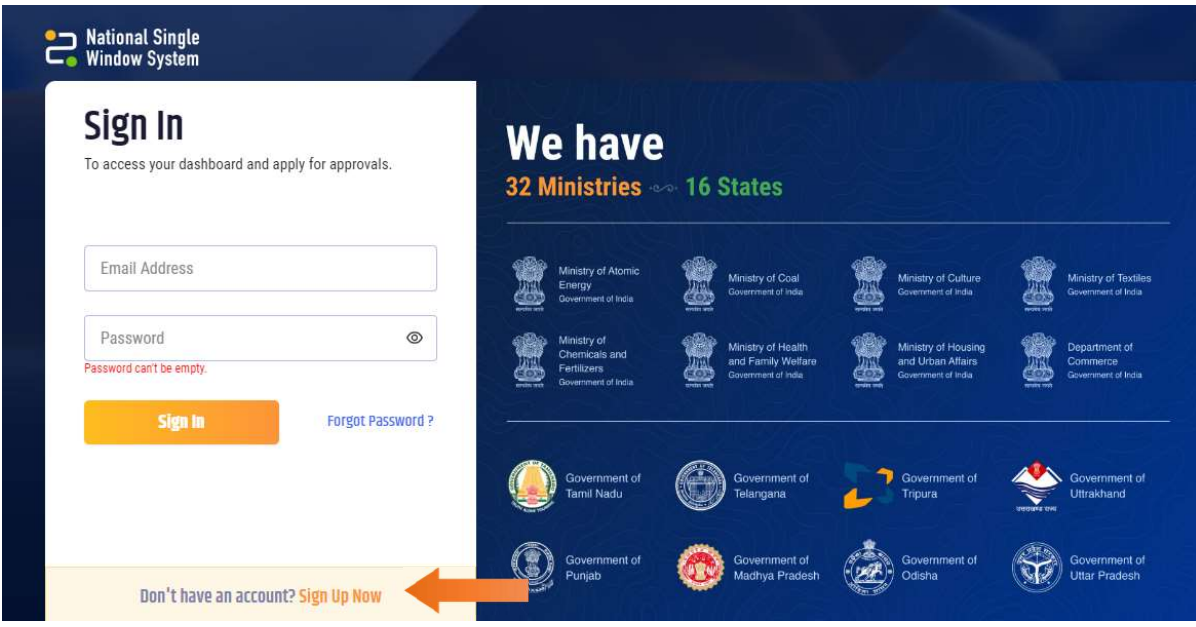

(Fig. 5)

Step 6: Then fill the Registration form as shown in fig.6.

| Sign Up<br>Ve're so happy you're here, let's start by signing up.<br>Full Name* | We have<br>32 Ministries ∞ 16 States                                                          |
|---------------------------------------------------------------------------------|-----------------------------------------------------------------------------------------------|
| Email*                                                                          | Ministry of Atomic<br>Energy<br>Government of India<br>Warming of Coal<br>Government of India |
| -Mobile Number *<br>+91                                                         | Ministry of<br>Chemicals and<br>Family Welfare<br>Government of back<br>Government of back    |
| Set Password• ©                                                                 |                                                                                               |
| Sign Up Now → Reset Form?                                                       | Government of Tamil Nadu Government of Telangana Government of Tripura                        |
| ly creating an account accept the Terms & Conditions and Privacy Policy         | Covernment of Covernment of Covernment of Covernment                                          |

Step 7: Then an OTP will be send to user's mobile no. as shown in fig.7.

| National Single<br>Window System<br>Sign Up<br>We're so happy you're here, let's start by signing up.<br>Full Name*                      | S                                                            |                                          |                                                                                                    |                                                                                                 | W(<br>32 N                                                                      | e have<br>Ainistries                                                                            |             | Stale                                                              |
|----------------------------------------------------------------------------------------------------|--------------------------------------------------------------|------------------------------------------|----------------------------------------------------------------------------------------------------|-------------------------------------------------------------------------------------------------|---------------------------------------------------------------------------------|-------------------------------------------------------------------------------------------------|-------------|--------------------------------------------------------------------|
| Email*  @gmail.com  *  Mobile Number *  +91  Resend code (in Sec. 49)                                                                    | f Coal<br>t of India<br>I Health<br>Ny Welfare<br>t of India | () () () () () () () () () () () () () ( | Ministry of Culture<br>Government of India<br>Ministry of Housing<br>and Urban Affairs<br>Government of India | Ministry of Textiles<br>Government of India<br>Department of<br>Commerce<br>Government of India | (0-0)<br>(0-0)                                                                  | Ministry of<br>Civil Avation<br>Government of Indu<br>Ministry of Defence<br>Government of Indu | (Bet) (Bet) | Ministry o<br>and Enicol<br>Generation<br>Ministry o<br>Generation |
| To verify your phone enter 5 digit code sent on your phone<br>By creating an account, I accept the Terms & Conditions and Privacy Policy | ment of<br>ina<br>ment of<br>i Pradesh                       |                                          | Government of<br>Tripura<br>Government of<br>Odisha                                                           | Government of<br>Uttrakhand<br>Government of<br>Uttar Pradesh                                   | ()<br>()<br>()<br>()<br>()<br>()<br>()<br>()<br>()<br>()<br>()<br>()<br>()<br>( | Government of<br>Andhra Pradesh<br>Government of<br>Himachal Pradesh                            | 2<br>34     | Govern<br>Assam<br>Govern<br>Jamma                                 |

Step 8: Then a verification will sent to user's registers email id as shown in fig 8 and click on the "SIGN UP NOW" Shown in Fig. 9

|   | Sign Up                                                                   |
|---|---------------------------------------------------------------------------|
| 1 | We're so happy you're here, let's start by signing up.                    |
|   | Full Name*                                                                |
|   | Email*<br>@gmail.com <u>Edit Email</u>                                    |
|   | To verify your email enter 5 digit code sent on your email                |
|   |                                                                           |
|   |                                                                           |
|   |                                                                           |
|   | By creating an account 1 accept the Terms & Conditions and Privacy Policy |

(Fig. 8)

| 🞯 Email: Inb x   🧐 eBIS 🛛 x   📤 https://w x   🍃 India's Na x   🛃 India's Na x                                                | x   2 Registrati x   2 India's Na x   2 India's Na x 2 Sign Up t x 🗠 Home - B x   + V - O X                                                                                                    |
|----------------------------------------------------------------------------------------------------|----------------------------------------------------------------------------------------------------|
| ← → C 🔒 nsws.gov.in/auth/realms/madhyam/login-actions/registration?execution                                                 | on=eb4c2dd8-f8b1-44c9-95db-afa9dac3a4ea&client_id=portal-prod&tab_id=9eQSJhShS6Y 🛛 🖌 🗗 😩 🗄                                                                                                    |
| 🔓 Gmail 💡 Maps 🔺 🛞 https://huid.manak 📢 Exercise v3.0 📘 telusko M Fwd:                                                       | Change in Sco 🗧 India's National Sin                                                                                                    |
| National Single<br>Window System                                                                                             |                                                                                                    |
| Sign Up<br>We're so happy you're here, let's start by signing up.                                                            | We have<br>32 Ministries 16 States                                                                                                    |
| Email*                                                                                                    | Marstry of Consumer<br>Aper, Food, and<br>Derbudon<br>Ourmet of vice     Image Ministry of<br>Environment, Forest,<br>Commend and<br>Commend of vice     Image Ministry of<br>Environment, Forest,<br>Commend of vice     Image Ministry of<br>Commend of vice     Image Ministry of<br>Ministry of<br>Human Resource<br>Commend of vice     Image Ministry of<br>Ministry of<br>Human Resource<br>Commend of vice     Image Ministry of<br>Ministry of<br>Human Resource<br>Commend of vice     Image Ministry of<br>Ministry of Last<br>Commend of vice     Image Ministry of<br>Ministry of Last<br>Commend of vice     Image Ministry of<br>Ministry of Last<br>Commend of vice     Image Ministry of Last<br>Commend of vice                                                                                                    |
| Sign Up Now Reset Form?<br>By creating an account except the Terms & Conditions and Privacy Policy<br>Hz an account? Sign in | Ministry of<br>Conservance of lands<br>were were derived       Ministry of Rahwaya<br>Gewernerd of lands       Ministry of Rahwaya<br>Gewernerd of lands       Minis |
| Q, Search                                                                                                    | ENG 🖫 🔁 🖬 😧 🦉 🦃 🦓 🔨 - ENG 🖫 Ф. 15-12-2022 •                                                                                                    |

(Fig. 9)

Step 9: Then a click on My Dashboard and click on profile as shown in fig 10

| 🍘 उसोग संपर्धन और आंतरिक व्यापार विभाग<br>🎂 DEPARTMENT FOR PROMOTION OF INDUSTRY AND INTERNAL TRADE   🛞 INVEST INDIA | About FAQs Guide Contact ${}^{*}_{\downarrow}$ A ${}^{*}_{\bigcirc}$ ENG $\checkmark$ |
|----------------------------------------------------------------------------------------------------|---------------------------------------------------------------------------------------|
| National Single CENTRAL APPROVALS STATE APPROV<br>Window System                                                      | ALS GOVERNMENT SCHEMES                                                                |
| 1 grédrafd                                                                                                    | Project 1 DASHBOARD                                                                   |
|                                                                                                    | MY DOCUMENTS                                                                          |
| _                                                                                                    | MEMBERS                                                                               |
| My Dashboard My Documents Members Profile                                                                            | PROFILE DI                                                                            |
|                                                                                                    | LOGOUT                                                                                |
| Complete your profile to help us facilitate your application process                                                 | ADD NEW PROJECT     () MANAGE PROJECT                                                 |
| ggfdrgfd                                                                                                    | 39% Profile Completed                                                                 |
| Postal Address                                                                                                    |                                                                                       |
| Registered Address                                                                                                   |                                                                                       |
|                                                                                                    | PAN<br>Enter your PAN                                                                 |
| ۲ Authorised Signatory Details                                                                                       | Communication Email                                                                   |
| Click here to register your DSC, please fill out the below information.                                              |                                                                                       |

(Fig. 10.)

Step 10: Enter CIN/LLPIN based on your selection if your business entity is already incorporated. If user is a "Sole Proprietorship" then click on validate button and proceed to the next step as shown in fig.11 & 12.

| National Single Window System                                        |                                                            | LOCOUT |
|----------------------------------------------------------------------|------------------------------------------------------------|--------|
| Welcome<br>rk work!<br>You have been successfully registered on NSWS | Setup your profile<br>Which of these legal entity you are? | 2/4    |
|                                                                      |                                                            |        |
|                                                                      | LIMITED LIABILITY PARTNERSHIP                              |        |
|                                                                      | 2                                                          |        |
|                                                                      | U-729                                                      |        |

(Fig. 11.)

| <b>Ggfdrgfd</b><br>You have been successfully registered on NSWS          | Setup your profile<br>Validate your Permanent Account<br>Number (PAN)                  |
|---------------------------------------------------------------------------|----------------------------------------------------------------------------------------|
| भायतः दिभाग<br>MOME INTREPRIMENT<br>XXXX XXXX<br>Permanent Account Number | PAN DETAILS Name on PAN Card                                                           |
| Why PAN needed?                                                           | COBACK  I accepted that provided details are associated with my company.  COBACK  NEXT |

(Fig. 12.)

Step 11: Enter Address and Registered address and click on Next as shown in fig.13.

| National Single<br>Window System                                  |                                                                         |
|-------------------------------------------------------------------|-------------------------------------------------------------------------|
| Dinesh jeweilers<br>You have been successfully registered on NSWS | 4/4<br>Setup your profile<br>Enter your Address<br>Add Postal Address * |
|                                                                   | Address 1 * SH Address 2 e.gRoad_Sector_Landmark                        |
|                                                                   | Country * PIN Code * Select Country V e.g-110053 State * District *     |
|                                                                   | Select State  Select District  Add Registered Address *  CORACY  NOT    |
|                                                                   |                                                                         |

(Fig. 13.)

Step 12: Complete your profile details and fill the required details and click on Save as shown in fig.14 and fig.15.

| -                                                                                                    | National Single Window System                                                                                    | CENTRAL APPROVALS<br>Issued by Ministries of Covt. of India | STATE APPROVALS<br>Issued by States of Covt. of India | GOVERNMENT SCHEMES<br>Avail the benefits by Covt. of India | Q Q P MY DASHBOARD -                                                                                                    | 24.00        |
|----------------------------------------------------------------------------------------------------|----------------------------------------------------------------------------------------------------|-------------------------------------------------------------|-------------------------------------------------------|------------------------------------------------------------|----------------------------------------------------------------------------------------------------|--------------|
| Profile<br>Complete your prof                                                                                                    | ile to help us facilitate your appl                                                                              | Change Password                                             |                                                       |                                                            | mpany Profile                                                                                                    | any Projects |
| ggfdrg                                                                                                    | gfd                                                                                                    |                                                             |                                                       | 3                                                          | 99% Profile Completed                                                                                                    |              |
| C Postal Ad<br>register<br>register<br>reg | Idress ed Address ed Signatory Details there to register your DSC, please te te te te te te te te te te te te te | fill out the below information.         Middle Name         |                                                       |                                                            | PAN<br>Enter your PAN<br>Communication Email<br>genail.com Communication Email<br>Mobile Number<br>Costiny<br>Enter your Station Number<br>Enter your Usyan Registration Number<br>(ff you have one)<br>Hie Code<br>Enter your JE Code (if you have one) |              |

(Fig. 14.)

| sharma                                                                               | Chief Executive Officer (CEO) |  | Idvam Dedictration Number                                                                                                    |
|--------------------------------------------------------------------------------------|-------------------------------|--|----------------------------------------------------------------------------------------------------|
| Date of Birth *                                                                      | PAN of Authorized Signatory * |  | Enter your Udyam Registration Number (if<br>you have one)                                                                                                  |
|                                                                                      | 0                             |  | IE Codo                                                                                                    |
| Email Address *                                                                      | Mobile No. *                  |  | Enter your IE Code (if you have one)                                                                                                    |
|                                                                                      | +91                           |  |                                                                                                    |
| Address 1 *                                                                          |                               |  |                                                                                                    |
| Enter Address                                                                        |                               |  | Do you Have Multiple Projects or Branches ?<br>If you have multiple projects or branches under one GIN<br>number you can add them to Manage/Add approvals. |
| Address 2                                                                            |                               |  | Add Projects                                                                                                    |
| e.g - Road, Sector, Landmark                                                         |                               |  |                                                                                                    |
| Country *                                                                            | PIN Code *                    |  |                                                                                                    |
| Select ~                                                                             | e.g - 110053                  |  |                                                                                                    |
| State *                                                                              | District *                    |  |                                                                                                    |
| Select State 🗸                                                                       | Select District               |  |                                                                                                    |
| Add Digital Signature Certificate<br>Digital Signature is a way to identify yourself |                               |  |                                                                                                    |

(Fig. 15.)

Step 13: After save profile. Then click on My Dashboard link at the top right corner as shown in fig.16.

| 🍘 उद्योग सं<br>क्रि DEPART | ফর্মন সাঁম সাঁমেরিক অয়াদা বিশাদা<br>MENT FOR PROMOTION OF INDUSTRY AND INTERNAL TRADE                               |                 | About FA                                                   | AQs Guide Contact 🕻 🖉                | ∂ ENG ✔ |
|----------------------------|----------------------------------------------------------------------------------------------------|-----------------|------------------------------------------------------------|--------------------------------------|---------|
| Pan Nat<br>Wir             | tional Single CENTRAL APPROVALS STATE APPROV.<br>Idow System Statue by Minitries of Gont. of India Visities of Gont. | ALS             | GOVERNMENT SCHEMES<br>Avail the benefits by Govt. of India | Q Q P1 MY DASHB                      | OARD -  |
|                            | ggfdrgfd 😏                                                                                                    | P1 Project      | No P_1                                                     | DASHBOARD<br>MY DOCUMENTS<br>MEMBERS |         |
| My Dasi                    | hboard My Documents Members Profile                                                                                  |                 |                                                            | PROFILE                              |         |
| Pro                        | Dfile Change Password                                                                                                | (+) ADD NEW PRO | IJECT () MANAGE PROJECT                                    | LOGOUT                               |         |
|                            | ggfdrgfd                                                                                                    |                 | <b>39%</b> Profile Completed                               |                                      |         |
| $\odot$                    | Postal Address                                                                                                    |                 |                                                            |                                      |         |
|                            | Registered Address                                                                                                   |                 | PAN<br>Enter your PAN                                      |                                      |         |
| c.1                        | Authorised Signatory Details                                                                                         |                 | Communication Email                                        |                                      |         |
|                            | Circk here to register your DSC, please ill out the below information.                                               |                 |                                                            |                                      |         |

Step 14: Then click on "Apply now" link as shown in fig. 17.

| National Single<br>Window System                                                                | CENTRAI<br>Issued by M | . APPROVALS<br>nitries of Covt. of India | STATE APPROVALS<br>Issued by States of Covt. of India            | GOVERNM<br>Avail the benef | ENT SCHEMES Q           | Ģ ,                 | MY DASHBOARD 👻          |
|-------------------------------------------------------------------------------------------------|------------------------|------------------------------------------|------------------------------------------------------------------|----------------------------|-------------------------|---------------------|-------------------------|
| ly Dashboard                                                                                    |                        |                                          |                                                                  | 24<br>B                    | entral Approvals        | ÷.                  | )<br>Iv State Approvals |
| Central Approvals in List (24 a                                                                 | approvals)             | 0<br>Rejerted                            |                                                                  | Q                          | Search by Approval Name | 2                   | 🗉 Add More Approvals    |
| Approval Name                                                                                   | Applied on             | Applied by                               | Assigned to                                                      | Status                     | Sub Status              | Application<br>fees | Action                  |
| Registration of jewellers for selling<br>Hallmarked jewellery/artefacts_21<br>+ New Application |                        | ramachandran                             | Ministry of Consumer<br>Affairs, Food and<br>Public Distribution | Not Applied                |                         | NIL                 | Apply Now :             |
|                                                                                                 |                        |                                          |                                                                  |                            |                         |                     | Ĩ                       |
|                                                                                                 |                        |                                          | (Fig. 17)                                                        |                            |                         |                     |                         |

Step 15: Fill application form section by clicking on the "+ Expand all" sign and fill the required details as shown in fig.18.

| 🍘 उद्योग संवर्धन और आंतरिक व्यापार विभाग<br>🎂 DEPARTMENT FOR PROMOTION OF INDUS | STRY AND INTERNAL | TRADE                                                      |        |                                                       |         | About                                                      | FAQs | Guide | Contact | 🕻 A 💮 ENG    | G 🗸 |
|---------------------------------------------------------------------------------|-------------------|------------------------------------------------------------|--------|-------------------------------------------------------|---------|------------------------------------------------------------|------|-------|---------|--------------|-----|
| National Single<br>Window System                                                | Î                 | CENTRAL APPROVALS<br>Issued by Minitries of Govt. of India | +      | STATE APPROVALS<br>Issued by States of Govt. of India | $\odot$ | GOVERNMENT SCHEMES<br>Avail the benefits by Govt. of India | Q    | Ģ     | PI      | MY DASHBOARD | •   |
|                                                                                 |                   |                                                            |        |                                                       |         |                                                            |      |       |         |              |     |
| Go Back                                                                         |                   |                                                            |        |                                                       |         |                                                            |      |       |         |              |     |
| Fill Applicat                                                                   |                   | <b>Prm</b>                                                 |        |                                                       |         |                                                            |      |       |         |              |     |
| Submit an the mandatory det                                                     |                   |                                                            |        |                                                       |         |                                                            |      |       |         |              |     |
|                                                                                 |                   | 0                                                          |        |                                                       | MANED   |                                                            |      |       |         |              |     |
|                                                                                 |                   | FILL FURM                                                  |        | REVIEW FURM                                           | MAKE P  | AYMENI                                                     |      |       | + EXP   | and All      |     |
|                                                                                 |                   | Registration                                               | of iev | vellers for sel                                       | ling Ha | llmarked                                                   |      |       | - 4     |              |     |
|                                                                                 |                   |                                                            | iew    | ellerv/artefact                                       | S       |                                                            |      |       |         |              |     |
|                                                                                 |                   |                                                            |        |                                                       |         |                                                            |      |       | ***     |              |     |
|                                                                                 |                   |                                                            |        |                                                       |         |                                                            |      |       | ***     |              |     |
|                                                                                 | Notalls           |                                                            |        |                                                       |         |                                                            |      |       |         |              |     |
| Sel 1                                                                           | UCLAIIS           |                                                            |        |                                                       |         |                                                            |      |       |         |              |     |

(Fig. 18)

Step 16: Then Enter User Details as shown in fig.19.

| National Single<br>Window System | Î                | CENTRAL APPROVALS<br>Issued by Minitries of Govt. of India | STATE AP<br>Issued by Stat | PROVALS<br>tes of Govt. of India | GOV<br>Avail t | ERNMENT SCHEMES<br>the benefits by Govt. of India | Q    | ↓ P1 MY DASHBOARD →                         |
|----------------------------------|------------------|------------------------------------------------------------|----------------------------|----------------------------------|----------------|---------------------------------------------------|------|---------------------------------------------|
|                                  | 000000000        |                                                            | ·~?·                       | ••••                             | 00000          |                                                   | 0000 | * * * * * * * *<br>* * * * * * *<br>* * * * |
| 20 🗖                             | ser Details      |                                                            |                            |                                  |                |                                                   |      | - + + +<br>- + + +<br>- + + +<br>- + + +    |
| Firs                             | st name *        |                                                            |                            | Middle name                      |                |                                                   |      |                                             |
|                                  |                  |                                                            |                            |                                  |                |                                                   |      |                                             |
| Las                              | st name *        |                                                            |                            |                                  |                |                                                   |      |                                             |
|                                  |                  |                                                            |                            |                                  |                |                                                   |      |                                             |
| DO                               | B                |                                                            |                            |                                  |                |                                                   |      |                                             |
|                                  |                  |                                                            | Ë                          |                                  |                |                                                   |      |                                             |
| Em                               | nail *           |                                                            |                            |                                  |                |                                                   |      |                                             |
|                                  | j                |                                                            |                            |                                  |                |                                                   |      |                                             |
| Мо                               | obile Number *   |                                                            |                            |                                  |                |                                                   |      |                                             |
| •                                | +91 Mobile Numbe | r                                                          |                            |                                  |                |                                                   |      |                                             |

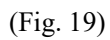

Step 17: Then expand Management Details, Contact details, other details, documents required, Decleration and outlet details fill it as shown in fig.20.

| 2 | National Single<br>Window System | 🐒 CENTRAL APPROVALS 👉 STATE APPROVALS 🛞 GOVERNMENT SCHEMES 🔍 📮 🔽 MYD | ASHBOARD 🗸 |
|---|----------------------------------|----------------------------------------------------------------------|------------|
|   | R.                               | Fillin Decans                                                        |            |
|   | ~                                | Management Details                                                   |            |
|   | ~                                | Contact Details                                                      |            |
|   | ~                                | Other Details (If Any)                                               |            |
|   | ~                                | Documents Required                                                   |            |
|   | ~                                | Declaration                                                          |            |
|   | ~                                | Add Outlet Detail                                                    |            |
|   | Revie                            | a 6 Submitt Save as Draft                                            |            |

(Fig. 20)

Step 18: Draft or submit the application by clicking on "Review & Submit" as shown in fig. 21.

| 2 | National Single<br>Window System |                                                       | Ż   | CENTRAL APPROVALS<br>Issued by Minitries of Govt. of India | + | STATE APPROVALS<br>Issued by States of Govt. of India | $\odot$ | GOVERNMENT SCHEMES<br>Avail the benefits by Govt. of India | Q | Ģ | PI MYI | DASHBOARD 👻 |
|---|----------------------------------|-------------------------------------------------------|-----|------------------------------------------------------------|---|-------------------------------------------------------|---------|------------------------------------------------------------|---|---|--------|-------------|
|   |                                  | E-mail Id                                             |     |                                                            |   |                                                       |         |                                                            |   |   |        |             |
|   |                                  | Address Proof Ty                                      | /pe |                                                            |   |                                                       |         |                                                            |   |   |        |             |
|   | Your applie<br>be displaye       | Select<br>cable fees (if any) wi<br>ed on next screen | ill |                                                            |   | <b>-</b>                                              |         |                                                            |   |   |        |             |
|   | Review                           | w & Submit                                            |     | Save as Draft                                              |   |                                                       |         |                                                            |   |   |        |             |
|   |                                  | 1                                                     |     |                                                            |   | (Fig. 21)                                             |         |                                                            |   |   |        |             |

STEP 19: then can submit the application after previewing it as shown in fig.22.

| Name                         |                       | KISH                | ORKUMAR HARILAL JADI                          | A                      |                      |  |
|------------------------------|-----------------------|---------------------|-----------------------------------------------|------------------------|----------------------|--|
| Mobile no.                   |                       | +91                 |                                               |                        |                      |  |
| Telephone no.                |                       |                     |                                               |                        |                      |  |
| E-mail Id                    |                       |                     |                                               |                        |                      |  |
| Address Proof Type           |                       | Regis               | tration with State Gov                        | ernment Authority/ Tra | de Licenses          |  |
| Address Proof                |                       | 1. Ac<br>rpt_R      | <b>Idress Proof</b><br>EG_APPLICATION (1).pdf |                        |                      |  |
|                              |                       |                     |                                               |                        |                      |  |
| I have reviewed all the in   | formation provided by | me and confirm that |                                               |                        |                      |  |
| it is correct to the best of | my knowledge.         |                     | Suon                                          | nit Application        | Back to epit betails |  |

(Fig. 22)

STEP 20: After successful submission, a message of submitted successfully will be displayed. Click on the "OK" button to close that pop-up as shown in fig.23.

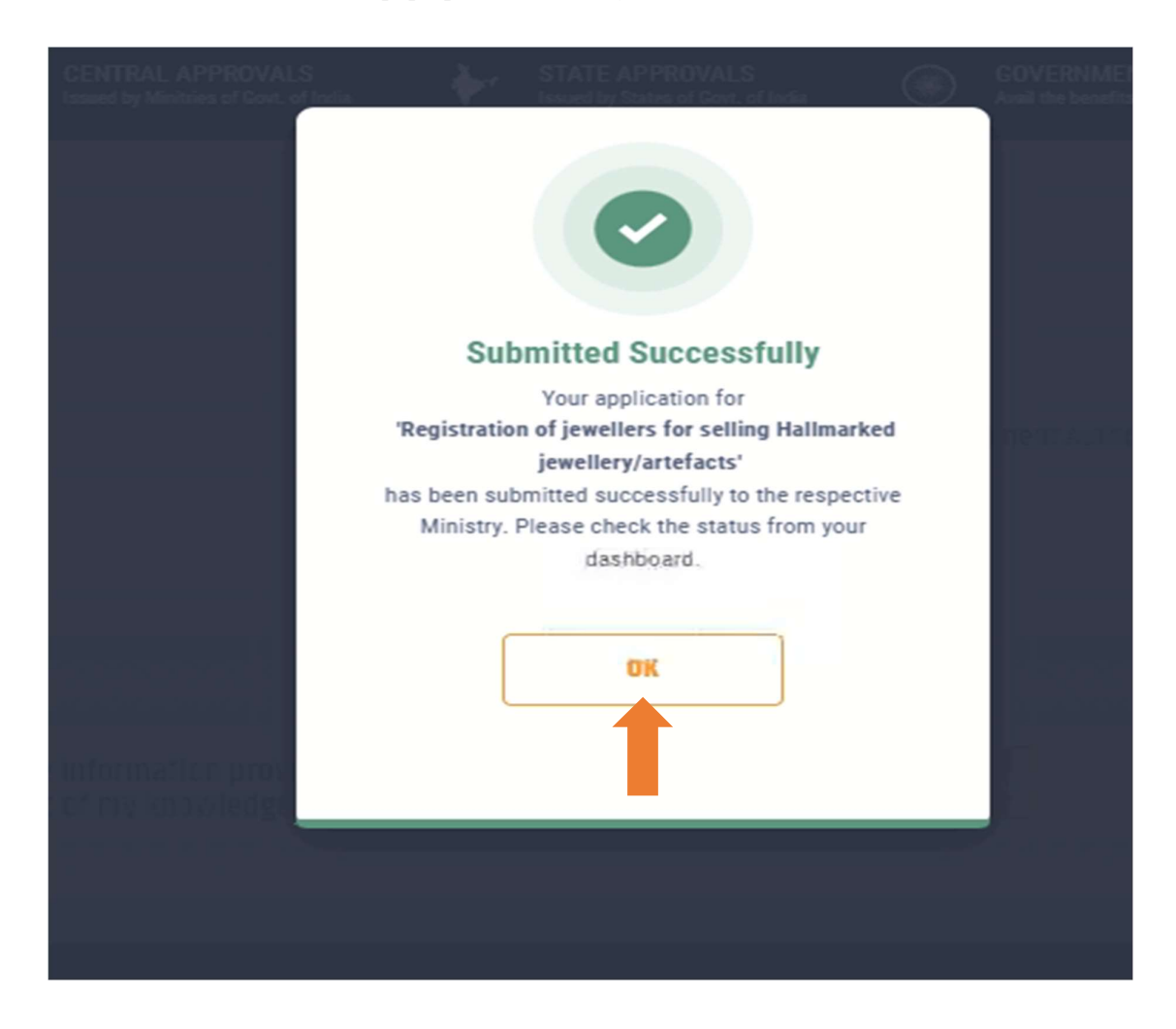

(Fig. 23)

Step 21: Then go to "Registration of jewellers for selling Hallmarked jewellery/artefacts" section in the left menu and fill the "User Details" as shown in fig.24.

| National Single                                                                              | CENTRAL APPI<br>Issued by Minitries of | ROVALS FOR STATE | APPROVALS<br>States of Govt. of India GOVERNMENT              | SCHEMES Q Q          | MY DASHBO  | ARD -                               |        |
|----------------------------------------------------------------------------------------------|----------------------------------------|------------------|---------------------------------------------------------------|----------------------|------------|-------------------------------------|--------|
| IV Dashboard<br>anage and track the status of your application                               | 1                                      |                  |                                                               | My Central Approvals | •          | <b>O</b><br>My State Approvals      |        |
| Central Approvals in List (1 approval                                                        | is)                                    |                  |                                                               |                      |            |                                     |        |
| 0 1 0 Universided 0 Ouery Raised                                                             | O O Rejected                           |                  |                                                               | Q Search by Approva  | l Name     | <ul> <li>Add More Approx</li> </ul> | vals   |
| Approval Name                                                                                | Applied on                             | Applied by       | Assigned to                                                   | Status               | Sub Status | Application ,<br>fees               | Action |
| Registration of Jewellers for selling Hallmarked<br>Jewellery/artefacts<br>+ New Application |                                        |                  | Ministry of Consumer Affairs, Food<br>and Public Distribution | () In Progress       | Initiated  | NIL                                 |        |
| 0                                                                                            |                                        |                  |                                                               |                      |            | 10 / page 👻                         |        |

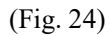

Step 22: After successful submission the application status will reflect as "Approved" in the "My Dashboard" as well as in the "Documents" And Click on Download to download license section as shown in fig.25.

| National Single<br>Window System                                                            | CEN<br>Issue                | TRAL APPROVALS<br>I by Minitries of Govt. of India | *      | STATE APPROVALS<br>Issued by States of Govt. of India | ۲                                  | GOVERNMENT SCHEMES<br>Avail the benefits by Govt. of India | Q           | Q 🗾           | MY DASHBOARD 👻    |       |
|---------------------------------------------------------------------------------------------|-----------------------------|----------------------------------------------------|--------|-------------------------------------------------------|------------------------------------|------------------------------------------------------------|-------------|---------------|-------------------|-------|
| My Dashboard<br>Manage and track the status of your applic                                  | cation                      |                                                    |        |                                                       |                                    | 1<br>My Central Appr                                       | ovals       | <b>₩</b>      | y State Approvals |       |
| Central Approvals in List (1 app<br>Oct Applied On Progress Our Progress                    | rovals)<br>ed 1<br>Approved | 0<br>Rejected                                      |        |                                                       |                                    | Q Search by Ap                                             | proval Name | E             | 1 Add More Approv | als   |
| Approval Name                                                                               |                             | Applied on                                         | Applie | d by                                                  | Assigned to                        |                                                            | Status      | Sub<br>Status | Applicat<br>fees  | ction |
| Registration of jewellers for selling Hallmarke<br>jewellery/artefacts<br>+ New Application | d                           |                                                    |        |                                                       | Ministry of Con<br>Food and Public | sumer Affairs,                                             | Approved    |               | NIL, Download     |       |
| 0                                                                                           |                             |                                                    |        |                                                       |                                    |                                                            |             |               | 10 / page 👻       |       |

(Fig. 25)

## Licence of Jewellers for selling Hallmarked jewellery/artefacts is granted now.

Step 23: Check the registered mail in which received mail from <u>no-reply@manakonline.in</u> have a User name and password and click on <u>WWW.MANAKONLINE.IN</u> as shown in fig.26.

| ≡          | M Gmail                       | Q Search mail                                                                                                    | 3Ê | ?      | ¢3 |   | R  |
|------------|-------------------------------|----------------------------------------------------------------------------------------------------|----|--------|----|---|----|
| 1          | Compose                       |                                                                                                    |    | 1 of 6 | <  | > | EI |
| <b>□</b> ☆ | Inbox 2<br>Starred<br>Snoozed | From: < <u>no-reply@manakonline in</u> ><br>Date: Thu, Dec 29, 2022 at 4:28 PM<br>Subject: Successfully Registration<br>To:               |    |        |    |   | ۵  |
|            | Sent                          | Cc: < <u>no-reply@manakonline.in</u> >                                                                                                    |    |        |    |   | Ø  |
| Ý          | More                          | Dear User,                                                                                                    |    |        |    |   | 4  |
| Lab        | els +                         | You have been successfully registered on <u>www.manakonline.in</u> .<br>Now you can login with following Credentials<br>User Name: + nsws |    |        |    |   |    |
|            |                               | Password: BIS<br>Thanks and Regards<br>Bureau of Indian Standards                                                                         |    |        |    |   | +  |
|            |                               | ← Reply ← Forward                                                                                                    |    |        |    |   |    |

(Fig. 26)

Step 24: Open the link (<u>WWW.MANAKONLINE.IN</u>) which is provided in the mail and click on Hallmarking as shown in fig.27.

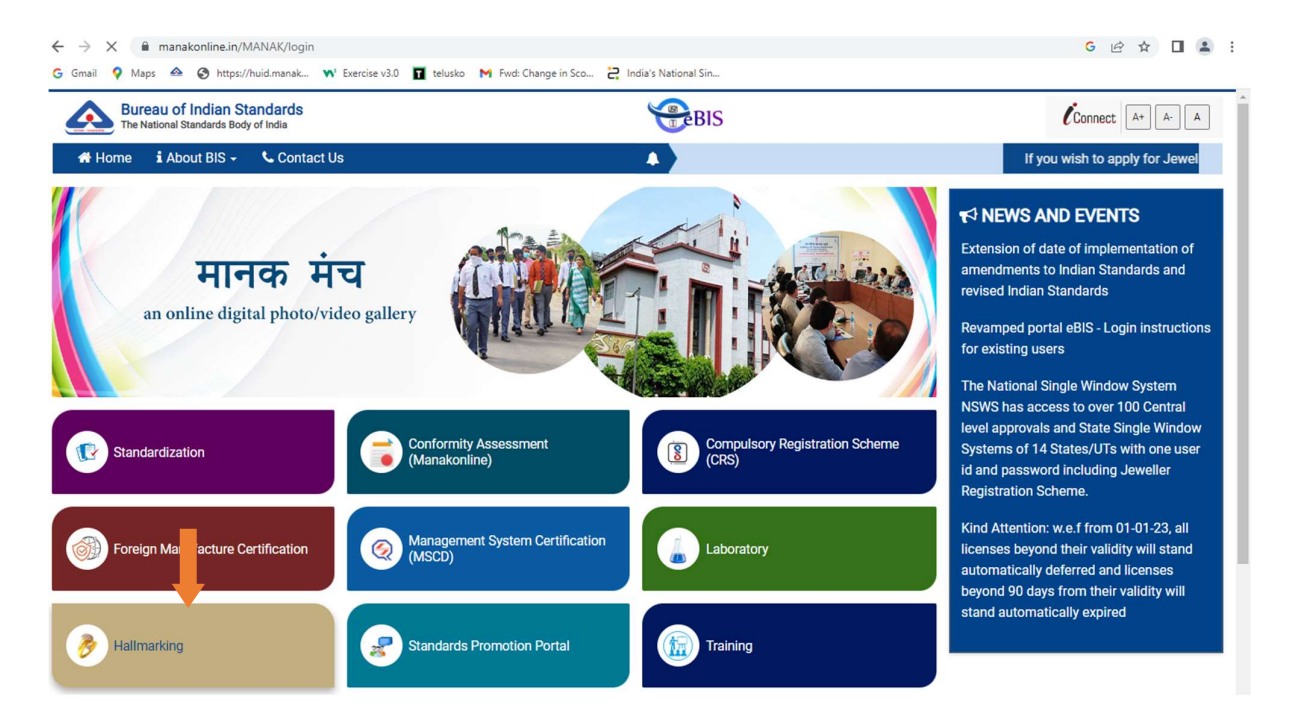

(Fig. 27)

|                                                                                                    | G ピ ☆ 🔲 😩 :                                                                                                    |
|----------------------------------------------------------------------------------------------------|----------------------------------------------------------------------------------------------------|
| Bureau of Indian Standards<br>The National Standards Body of India                                                                                                    | Connect A+ A- A LOGIN ()                                                                                                    |
| Home i About BIS - Contact Us Q Search                                                                                                    |                                                                                                    |
| Bit flight phenomena can be that well be<br>Purify of Coal<br>Dis Lage<br>2015 Addition                                                                                            | Temporary measures for relaxation of<br>provision of BIS Conformity Assessment<br>Regulations 2018 for renewal of licece with<br>late fee and renewal of deferred licence     Extension of date of implementation of<br>amendments to Indian Standards and |
| Gold Registration Granted<br>137336 Silver Registration Granted<br>13869 Total Articles Received for<br>Hallmarking during the<br>Month 964007 Total Articles Hallmarked<br>890203 | A NOTIFICATIONS                                                                                                    |
| AHC Recognised<br>1356 Market Surveillance Application Pending for<br>1356 174 Audits for AHC<br>174 41                                                                            | Existing users of manakonline(Product<br>Certification, MSCD, Lab) are requested to<br>login using Conformity<br>Assessment(manakonline)-> Login(blue<br>button at top right corner)                                                                       |
| Jeweller Registrations<br>Cancelled Cancelled/Suspended<br>191 Mandatory Halimarking<br>Order & Regulation                                                                         | ck If you wish to apply for Jeweller Registration<br>Scheme please apply through the National<br>Single Window System NSWS portal Please                                                                                                    |
| Designed, Developed and Maintained by:                                                                                                    |                                                                                                    |

Step 25: Then click on "LOGIN" right top corner as shown in fig.28.

(Fig. 28)

Step 26: Then Enter your "Username and password" received on registered Email id and enter Captcha as shown in fig.29.

| A state of the second second sec |                                                              | Home                       |
|----------------------------------------------------------------------------------------------------|--------------------------------------------------------------|----------------------------|
|                                                                                                    |                                                              |                            |
|                                                                                                    | If you wish to apply for Jeweller Registration Scheme please | apply through the National |
|                                                                                                    | Single Window System NSWS portal Please visit https://www    | nsws.gov.in.               |
|                                                                                                    | Username Passwo                                              | rd                         |
| गानकः प्रस्तवर्शकः                                                                                                    |                                                              |                            |
|                                                                                                    |                                                              |                            |
| Bureau of Indian Standards                                                                                                    | Captcha                                                      |                            |
| The National Standards Body of India                                                                                                    | yhttff Yh                                                    | htff O                     |
|                                                                                                    |                                                              |                            |
|                                                                                                    | Sign in                                                      |                            |
|                                                                                                    |                                                              |                            |
|                                                                                                    | Create account Forgot Password/Reset Password                |                            |
|                                                                                                    |                                                              |                            |
|                                                                                                    |                                                              |                            |
|                                                                                                    |                                                              |                            |
|                                                                                                    |                                                              |                            |

(Fig. 29)

Step 27: Then Click on "Hallmarking" as shown in fig.30.

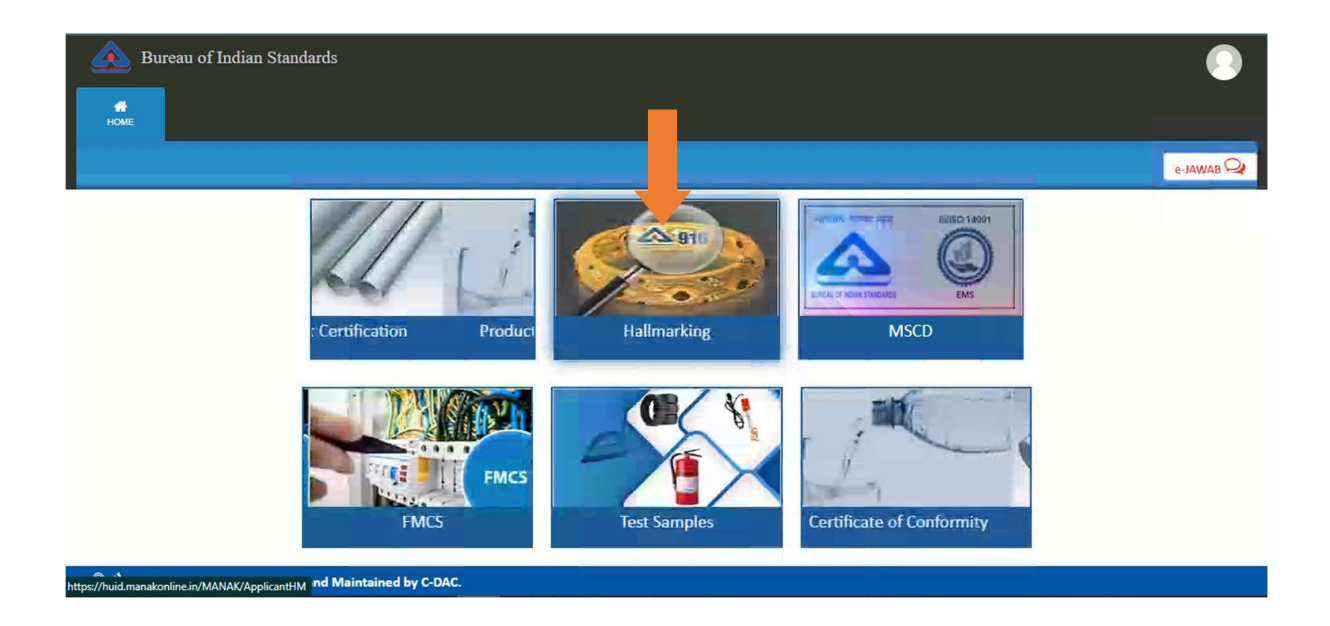

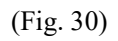

Step 28: Then on Registrations click on "view" as shown in fig.31 and fig. 31 b.

| B<br>HOME | Bureau of Indian Standards   |                            | •         |
|-----------|------------------------------|----------------------------|-----------|
|           |                              |                            | e-JAWAB 🖓 |
| 🖵 We      | elcome                       |                            |           |
| New       | New Registration Application | Apply for new registration |           |
|           | Registrations                | 1 Registrations View       |           |
|           | Draft Applications           | 0 Applications             |           |
|           |                              |                            |           |
|           |                              |                            |           |
|           |                              |                            |           |

(Fig. 31)

| I HOME | Bureau of Indiar     | n Standards              |                |            |              |                                              |           |                                                                                                    | e-JAWAB C          |
|--------|----------------------|--------------------------|----------------|------------|--------------|----------------------------------------------|-----------|----------------------------------------------------------------------------------------------------|--------------------|
|        |                      |                          |                |            | Grant        | ed Registrations                             |           | Note : Click on Action                                                                                                    | to proceed further |
| S.No.  | Certificate No.<br>♦ | Firm Name 🗢              | Valid Upto     | IS No      | Apply<br>for | No. of Outlet                                | Status 🗢  | Activity Log                                                                                                    | Click on Action    |
| 1.     | 6190106812           | BALAKUMARAN<br>JEWELLERY | 2027-12-<br>28 | IS<br>2112 |              | Single Outlet UPDATE REGISTRATION<br>DETAILS | Operative | <ul> <li>Activity Log</li> <li>View submitted Details</li> <li>Download Registration<br/>Copy</li> <li>Download Fee Receipt</li> <li>Notice/Letter</li> <li>Outlet Details</li> </ul> |                    |

(Fig. 31 b)

## For sending the jewellery for HUID request to the AHC, Kindly create outlet user account.

Step 29: Then on Granted Registrations click on "OUTLET DETAILS" Right middle side as shown in fig.32.

| ENAMAGE       Certificate No.       Firm Name        Valid Upto       IS No.       Apply       No. of Outlet       Status       Activity Log       Click on Action         1.       Image: Certificate No.       Firm Name        Valid Upto       IS No.       Apply       No. of Outlet       Status       Activity Log       Click on Action         1.       Image: Certificate No.       Firm Name        Valid Upto       IS No       Apply       No. of Outlet       UPDATE REGISTRATION       Operative       Activity Log       Image: Click on Action       Image: Click on Action       Image: Clic                                                                                                    | Bureau of Indian Standards |                      |             |            |       |              |                                              |           |                                                                                                    |                 |
|----------------------------------------------------------------------------------------------------|----------------------------|----------------------|-------------|------------|-------|--------------|----------------------------------------------|-----------|----------------------------------------------------------------------------------------------------|-----------------|
| Granted Registrations         Search:       [clear]         S.No.       Certificate No.       Firm Name ◆       Valid Upto       IS No       Apply<br>for       No. of Outlet       Status ◆       Activity Log       Click on Action         1.       Image: Colspan="4">Image: Colspan="4">Operative Operative                                                                                                   |                            |                      |             |            |       |              |                                              |           | Note : Click on Action                                                                                                    | e-JAWAB 📿       |
| S.No.       Certificate No.       Firm Name ◆       Valid Upto       IS No       Apply<br>for       No. of Outlet       Status ◆       Activity Log       Click on Action         1.       Image: Comparison of the state of the state of the  |                            |                      |             |            |       | Grante       | ed Registrations                             |           |                                                                                                    |                 |
| S.No.       Certificate No.       Firm Name ◆       Valid Upto       IS No.       Apply<br>for       No. of Outlet       Status ◆       Activity Log       Click on Action         1.       Image: Constraint of the state of the state of the |                            |                      |             |            |       |              | Search:                                      |           |                                                                                                    | [clear]         |
| 1.       Single Outlet       UPDATE REGISTRATION       Operative       Activity Log       View submitted Details       Details       Download Registration       Download Registration       Download Fee Receipt       Notice/Letter       Download Fee Receipt       Notice/Letter       Notice/Letter       Outlet Details       Download Fee Receipt       Notice/Letter       Outlet Details       Notice/Letter       Outlet Details       Download Fee Receipt       Notice/Letter       Outlet Details       Notice/Letter       Outlet Details       Download Fee Receipt       Notice/Letter       Outlet Details       Download Fee Receipt       Notice/Letter       Outlet Details       Download Fee Receipt       Notice/Letter       Outlet Details       Download Fee Receipt       Notice/Letter       Outlet Details       Download Fee Receipt       Notice/Letter       Outlet Details       Download Fee Receipt       Notice/Letter       Download Fee Receipt       Notice/Letter       Download Fee Receipt       Notice/Letter       Download Fee Receipt       Notice/Letter       Download Fee Receipt       Notice/Letter       Download Fee Receipt       Notice/Letter       Download Fee Receipt       Notice/Letter       Download Fee Receipt       Notice/Letter       Download Fee Receipt       Notice/Letter       Download Fee Receipt       Notice/Letter       Download Fee Receipt       Notice/Letter       Download Fee Receipt       Notice/Letter                                                                                                    | S.No.<br>¢                 | Certificate No.<br>🗢 | Firm Name 🗢 | Valid Upto | IS No | Apply<br>for | No. of Outlet                                | Status 🗢  | Activity Log                                                                                                    | Click on Action |
|                                                                                                    | 1.                         |                      |             |            |       |              | Single Outlet UPDATE REGISTRATION<br>DETAILS | Operative | Activity Log     View submitted Details     Download Registration     Copy     Download Fee Receipt     Notice/Letter     Outlet Details |                 |

(Fig. 32)

| Bureau of Indian Standards  |                                   |              |                                         | •       |
|-----------------------------|-----------------------------------|--------------|-----------------------------------------|---------|
|                             |                                   |              |                                         |         |
|                             | Outlet Details Listing            |              |                                         |         |
| Show 10 v entries           |                                   | Note : Click | on Action <b>t</b> o proceed<br>Search: | further |
| S.No. 🏥 Outlet Name         | Outlets Turn Over                 | J† Date J1   | Create user                             | Jt      |
| 1                           | Above 25 crore and upto 100 crore |              | Create User                             |         |
| Showing 1 to 1 of 1 entries |                                   |              | Previous 1                              | Next    |

Step 30: Then on Outlet details listing click on "Create User" Right middle side as shown in fig.33.

(Fig. 33)

Step 31: Then on create user name Enter your New User name And password click on "Submit" and it show user create successful and click on "Home page" as shown in fig.34. & fig.35.

|                      | Create User name                           |                   |
|----------------------|--------------------------------------------|-------------------|
|                      | Outlet Details                             |                   |
| Outlet Name:         |                                            |                   |
| Outlet               |                                            |                   |
| Address:             |                                            |                   |
| User Name *:         |                                            | *Mandatory Fields |
|                      | LBIS                                       |                   |
|                      | Please Enter Same UserId in Confirm UserId |                   |
| Confirm User Name *: | Enter Same User name as above              |                   |
| Password *:          | Enter Password                             |                   |
| Confirm Password *:  | Carfee Deserved                            |                   |

(Fig. 34)

|                    | Online License Seva                                             |
|--------------------|-----------------------------------------------------------------|
|                    | Offinite Literise Seva                                          |
|                    | DUREAU UF INDIAN STANDARDS                                      |
| मानकः पंचप्रदर्शकः | Government of India                                             |
|                    |                                                                 |
|                    | User Creation Successfully                                      |
|                    | The Information has been submitted with User Id: mobile number: |
|                    | Home Page 🟦                                                     |
|                    |                                                                 |
|                    |                                                                 |
|                    |                                                                 |
|                    |                                                                 |
|                    |                                                                 |
|                    |                                                                 |
|                    |                                                                 |
|                    |                                                                 |
|                    |                                                                 |
|                    |                                                                 |
|                    |                                                                 |
|                    |                                                                 |
|                    |                                                                 |
|                    |                                                                 |
|                    |                                                                 |

(Fig. 35)

Step 32: Then on Home Page Again Click on "Hallmarking" and after that click on "LOGIN" right top corner as shown in fig.36. & fig.37.

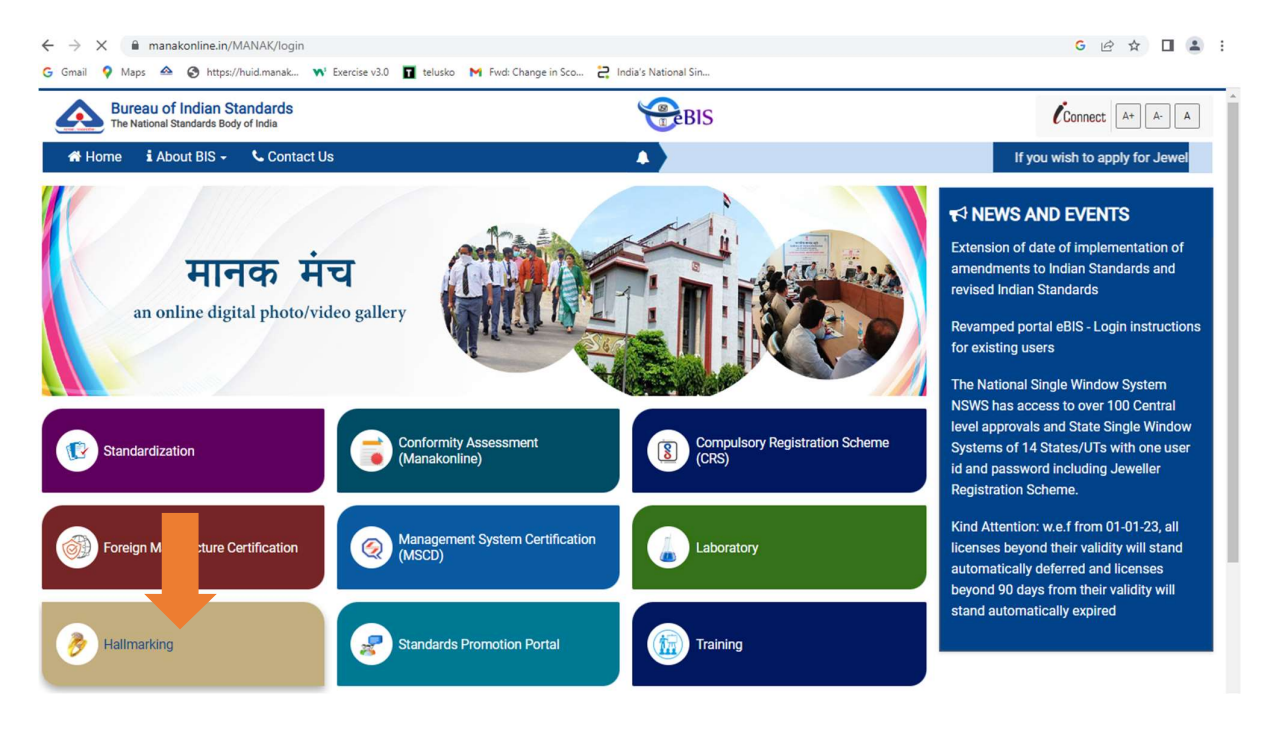

(Fig. 36)

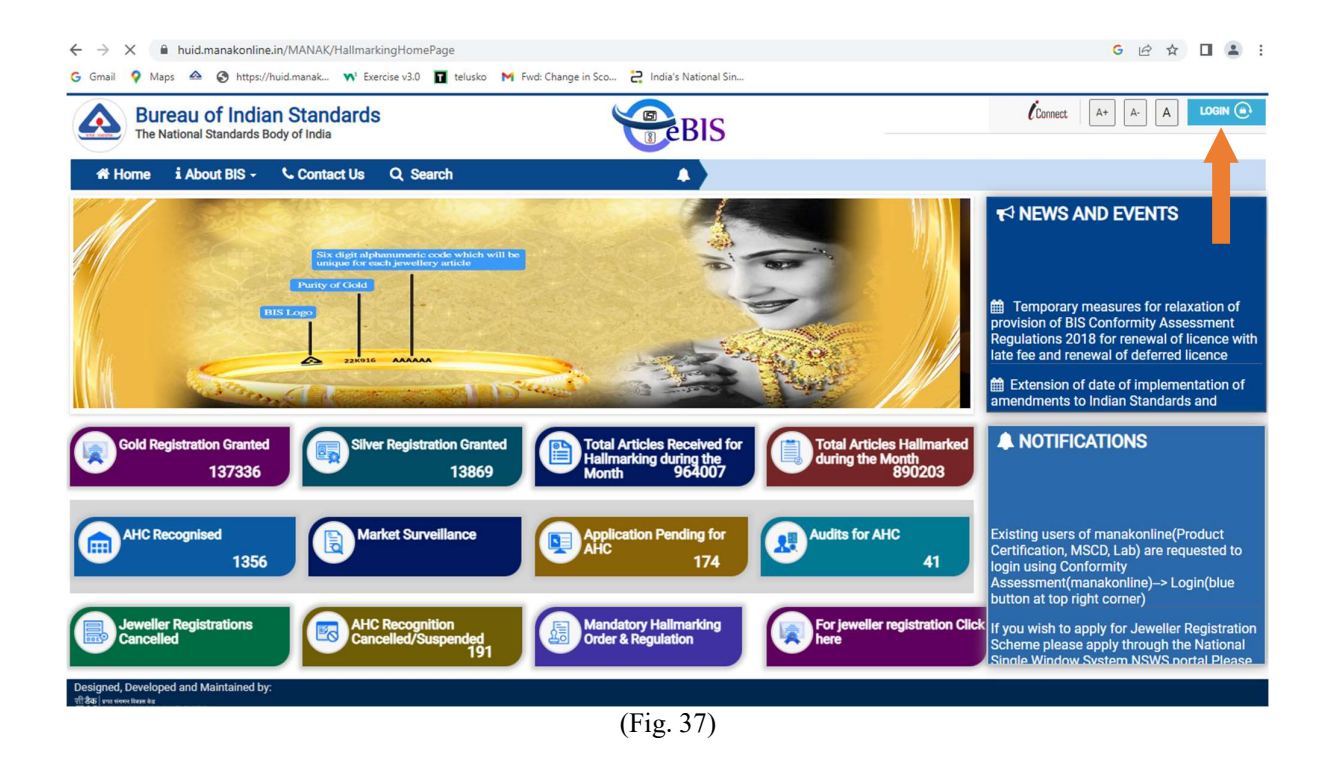

Step 33: Then Enter your "Username and password" created on outlet details (Create username) and enter Captcha for HUID Jewellery as shown in fig.38.

|                                                                                                    | the second second                                                                                                    |                                                                          |      |
|----------------------------------------------------------------------------------------------------|----------------------------------------------------------------------------------------------------|--------------------------------------------------------------------------|------|
| and the second second s |                                                                                                    |                                                                          | Home |
|                                                                                                    | If you wish to pply for Jeweller Registration Scheme<br>Single Wind System NSWS portal Please visit http<br>Username | e please apply through the National<br>ss://www.nsws.gov.in.<br>Password |      |
|                                                                                                    |                                                                                                    |                                                                          |      |
| Bureau of Indian Standards                                                                                                    | Captcha                                                                                                    |                                                                          |      |
| The National Standards Body of India                                                                                                    | vhttf<br>Sign in                                                                                                    | <sup>y</sup> h <sup>n</sup> tff                                          | Ģ    |
|                                                                                                    | Create count Forgot Password/Reset Password                                                                          | I                                                                        |      |
|                                                                                                    |                                                                                                    |                                                                          |      |

(Fig. 38)

Step 34: Then click on "Hallmarking" as shown in fig.39.

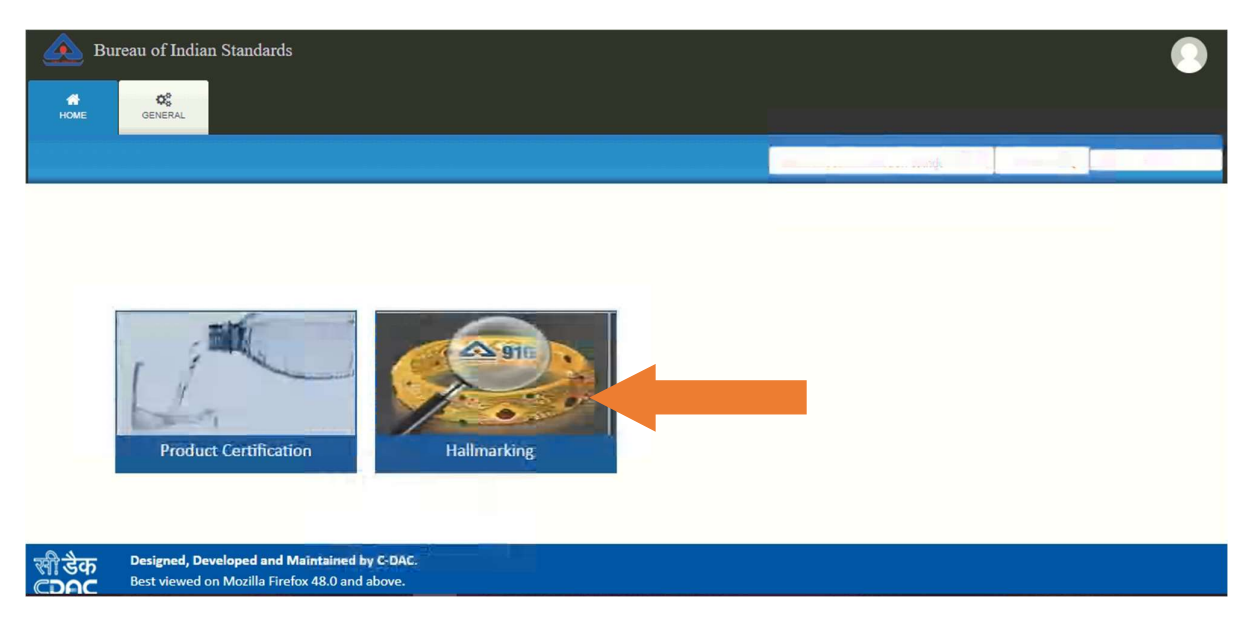

(Fig. 39)

Step 35: Then click on "New Request" For Send request to AHC for Huid of jewellery and to see the draft saved request click on "Saved Draft Request" and to see the submitted report click on the "Submitted Report" and to see the delivery vourcher click on the "View Delivery vourher" as shown in fig.40.

| Bureau of Indian Standards                                                               | General Communication Window 🖂 🛛 e-JAWAB 📿 Download Latest APK |
|------------------------------------------------------------------------------------------|----------------------------------------------------------------|
| Welcome User Manual Jeweller New Request Apply View Delivery Voucher View Jobs View Jobs | tted Requests<br>View                                          |
| (Fig. 40)                                                                                |                                                                |